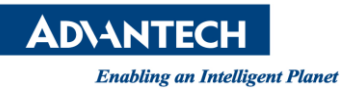

# **Advantech AE Technical Share Document**

| Date                   | 2015/7/31                               | SR#        | 1-2161539245 |
|------------------------|-----------------------------------------|------------|--------------|
| Category               | □ FAQ ■ SOP                             | Related OS |              |
| Abstract               | Combine two or more images to one image |            |              |
| Keyword                | combine image, Inspector Express        |            |              |
| <b>Related Product</b> | Inspector Express                       |            |              |

### Problem Description:

If 2 or more cameras is connected in the system and you want to combine two images to an image for inspection.

### Brief Solution - Step by Step:

1. Open engine.ini file. You could access it in "Browse to Application Data Folder" link and go to the Solutions folder.(This example will demo a 2 camera solution.)

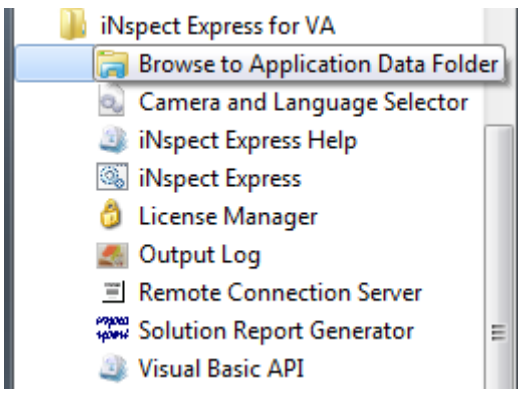

2. There is already 2 lines in the engine.ini:

# ImgHorzTiles=2

## ImgVertTiles=1

If you set like this, the image will be combined horizontally, one on left and the other on right. If you set like following:

## ImgHorzTiles=1

## ImgVertTiles=2

You will get the image be combined vertically, one on top and the other on bottom.

■ <u>Reference</u>: